# Follett Destiny®

What's New in Destiny Version 14.5

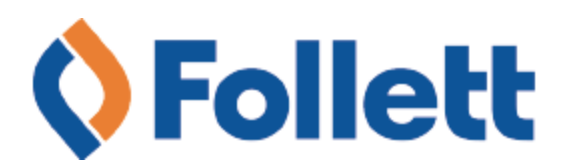

# **Table of Contents**

| Destiny 14.5 Features                                       |    |
|-------------------------------------------------------------|----|
| All Products                                                |    |
| Report Builder – Export to Excel                            | 4  |
| Destiny Library Manager                                     | 5  |
| Patron Synchronization                                      | 6  |
| Digital Resource Usage Reports - Lightbox                   |    |
| District Library Statistics Report                          |    |
| Reporting Enhancements                                      | 12 |
| eBooks: Easier MARC Import for Non-Follett eBooks           | 13 |
| Destiny Discover Homepage Customizations                    |    |
| Report Builder: Library - Copies Report                     |    |
| Destiny Resource Manager                                    |    |
| Circulation – Renew                                         |    |
| Report Update: Circulation Report - Current Checkouts/Fines | 23 |
| Circulation – Follett Classic Barcode Support               | 24 |
| Automatic Upload of Textbook Catalog                        | 25 |
| District Resource Statistics Report                         | 26 |
|                                                             |    |

# **Destiny 14.5 Features**

Welcome to Destiny<sup>®</sup> v14.5. This new version incorporates many of your suggestions; and we're confident you'll find the enhanced features and functions meet your needs. This document introduces you to the Destiny v14.5 features available in Destiny<sup>®</sup> Library Manager<sup>M</sup> and Destiny<sup>®</sup> Resource Manager<sup>M</sup>. We know you'll want to start using these enhancements right away.

**Important:** To update to the latest version of Destiny, you must be on Destiny v12.0 or later. If you have a version of Destiny earlier than v12.0, you must first update to Destiny v12.0 before you can update to v14.5.

#### **All Destiny Products**

*Report Builder – Export to Excel*: For custom reports built in Destiny, export the contents as an Excel spreadsheet for another method of managing the data. <u>Read feature information</u>.

#### **Destiny Library Manager**

*Synchronize Patron Data Between Destiny and Follett Digital*: Patron adds, edits and deletes are now automatically synchronized between Destiny and Follett Digital via a secure HTTPS connection. <u>Read feature information</u>.

*Digital Resource Usage Reports - Lightbox*™: Circulation usage reports have been updated to include Lightbox source and title information. The usage statistics reports now also includes Lightbox information. Read feature information.

*District Library Statistics Report*: Destiny can now collect information from each library in the district and consolidate it into a single report. <u>Read feature information</u>.

*Reports*: Destiny has various label reports that now support an Excel output function. <u>Read feature information</u>.

*eBooks*: New district import functionality now allows for import of MARC records for non-Follett eBooks. <u>Read feature information</u>.

*Destiny Discover Homepage Customizations*: You can now customize the Destiny Discover homepage, so that it shows the ordering of ribbons and links you want to feature. <u>Read feature information</u>.

*Report Builder*: Now reports for library copies have access to copy notes data. <u>Read feature</u> information.

### **Destiny Resource Manager**

*Circulation – Renew*: You can now renew resource items in Destiny by individual item, groups of items, and by patron. <u>Read feature information</u>.

*Circulation Report – Current Checkouts/Fines*: This report has been updated to include the replacement cost (or purchase price) of a lost or overdue item. <u>Read feature information</u>.

*Circulation – Follett Classic Barcode Support*: Resource Manager now supports the ability to find scanned or typed barcode data – including Follett Classic and prefixed barcodes – in the database. Read feature information.

Automated Upload of District Textbook Collection for Analysis: District administrators no longer have to manually generate a textbook collection report and send it to Follett for analysis. A new utility in Destiny now automatically performs this function three times per year. <u>Read feature information</u>.

*District Resource Statistics Report*: Destiny can now collect resource information from each site in the district and consolidate it into a single report. <u>Read feature information</u>.

# **All Products**

# All Products

# **Report Builder – Export to Excel**

#### **Feature Description**

You can now export content from Report Builder to the Microsoft<sup>®</sup> Excel<sup>®</sup> Spreadsheet (.xls) format. This provides another way to manipulate the generated report data. Previously, Report Builder only exported Extensible Markup Language (XML) data.

#### **Feature Information**

After creating or running a report in Report Builder, a new option to download an Excel spreadsheet file is now available. This option appears on the Job Summary page for a generated report.

| Job test1                              |
|----------------------------------------|
| Site                                   |
| Started 12/1/2016 10:45 AM             |
| Options Patron - Current Fines/Refunds |
| Description                            |
| View Report                            |
| Download XML File                      |
| Download XLS File                      |
|                                        |
| Process completed 12/1/2016 10:45 AM   |

#### To export a report generated from Report Builder as an Excel file:

- 1. Log in to Destiny.
- 2. Select **Reports > Report Builder**.
- 3. Do one of the following:
  - Import a report setup, and run the report.
  - Edit and run a saved report.
  - Run a saved report.
  - Create and run a new report.
- 4. On the Report Manager page, find the report that you just ran, and then click **View**.
- 5. On the Job Summary page, click **XLS File** to save and open the spreadsheet file.

# **Destiny Library Manager**

# **Patron Synchronization**

#### **Feature Description**

- Patron data synchronization occurs every five minutes. The date/time of the last successful synchronization appears in Digital Setup. Follett retains minimal account information for each patron in our digital platform to support tracking eBook usage.
- With prior releases, account information in the digital platform would not be modified as patron data changed in Destiny (for example, when new patrons were added, edited or deleted), and staff needed to denote user could manage Reading Paths in Digital Setup.
- Patron data synchronization requires that the Destiny server is configured with HTTPS. All Follett-hosted customers are automatically configured for HTTPS. If your locally-installed Destiny server is not, patron data synchronization will not occur, and a HTTPS warning message will appear.
- New background processing ensures that account information for access to Follett eBooks and audiobooks is automatically maintained with changes to patron information in Destiny.
- Any site not synchronized within the last hour is added to the next list.
- The Manage Reading Paths indicator (previously maintained in Follett Digital Setup) is now maintained in Destiny Manage Patrons.
- Destiny keeps user data secure by connecting to other Follett systems via HyperText Transfer Protocol Secure (HTTPS). To maintain the security of data transmissions, users will need to upgrade from HyperText Transfer Protocol (HTTP) to HTTPS.
- Upgrading from HTTP to HTTPS ensures that the data is transferred securely.

#### **Feature Information**

#### Setting patron capability to manage Reading Paths

For a faculty member to manage Reading Paths, they must first be given permission to use this capability. This is performed in the Manage Patrons function.

#### To set the Manages Reading Paths option:

- 1. Log in as a district or site user with appropriate permissions.
- 2. Select **Back Office > Manage Patrons**.
- 3. Enter a patron name in the Find field and click Search, or click Add New Patron.
- 4. In the Patron Information section, set the **Manages Reading Paths** drop-down to the desired option.

### What's New in Destiny 14.5

| Patron Information |                       |               |
|--------------------|-----------------------|---------------|
|                    | * Last Name           |               |
|                    | Middle Name           |               |
|                    |                       |               |
|                    | District ID           |               |
|                    | Gender                | Unspecified V |
|                    | Birthdate             |               |
|                    | Grad Year             |               |
|                    | Grade Level           |               |
|                    | Manages Reading Paths | No 💙          |
|                    | Currently Teaching    | Yes           |

When this option is set to "Yes", the patron can create Reading Paths for students in Destiny Discover and can view reading path reports.

#### **Destiny HTTPS warning message**

Destiny needs to have HTTPS configured to operate properly. If your system is configured with HTTP, the following warning message appears:

According to Setup | District Options | Destiny Discover settings, Destiny is not configured to receive HTTPS connections from other Follett systems. In this configuration, certain aspects of integration will not work. If you know your Destiny is configured with a security certificate, please go to Setup |District Options | Destiny Discover settings and update the configuration to HTTPS. For assistance with installing a security certificate for your Destiny installation, contact Technical Support at 888-511-5114.

A • According to the Setup | District Options | Destiny Discover settings, Destiny is not configured to receive HTTPS connections from other Follett systems. In this configuration, certain aspects of integration will not work. If you know your Destiny is configured with a security certificate, please go to Setup | District Options | Destiny Discover settings and update the configuration to HTTPS. For assistance with installing a security certificate for your Destiny installation, contact Technical Support at 888-511-5114.

# **Digital Resource Usage Reports - Lightbox**

#### **Feature Description**

Enhancements have been made to the circulation usage reports accessed through the Reports section in Follett Digital Setup. Destiny now supports usage reporting of Lightbox<sup>™</sup> titles, providing valuable data that can be used for budgeting.

NOTE: Lightbox usage and statistics will only be reported from the date of the release of Destiny 14.5.

#### **Feature Information**

The following changes were made to the circulation usage reports feature in Follett Digital Setup:

- Button title changes
- eContent Usage Report output changes
- eContent Usage Statistics Report output changes

#### **Button title changes**

To match the titles of the reports they initiate, two buttons have been changed: Usage Statistics Report and Usage Report. The changes are as follows:

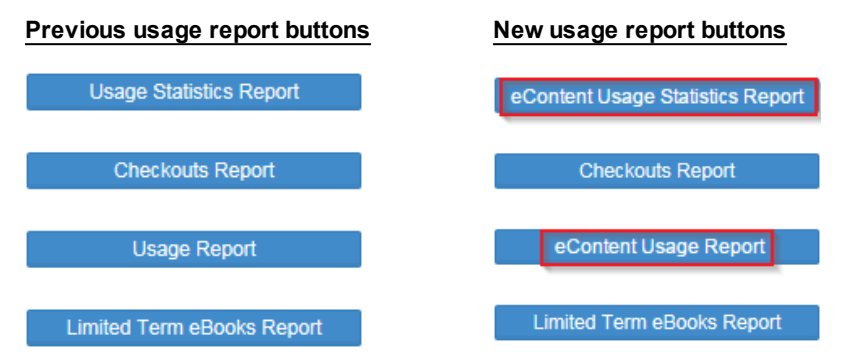

#### eContent Usage Report output changes

Along with the inclusion of Lightbox information, the output of the eContent Usage Report is now in landscape format to accommodate these changes:

- A Source column has been added to identify the source of the resource that was viewed publisher-hosted, Follett audiobook or Follett eBook.
- Publisher-hosted titles are now included in the Title column when MARC records are available and the actual title was opened (not just the link).

Missing entries in the Title column are a result of one of the following:

- The patron clicked the product banner in Digital Resource Links and not on a specific book title.
- A specific title was accessed, but prior to the release of this feature.

|                                                                 | eContent Usage Report  |                                             |                                  |                             |                  |  |  |  |  |  |
|-----------------------------------------------------------------|------------------------|---------------------------------------------|----------------------------------|-----------------------------|------------------|--|--|--|--|--|
| For: 13498 Destiny Test                                         | (qat13498)             |                                             |                                  |                             |                  |  |  |  |  |  |
| Patron Name<br>Boven, Carly                                     | Patron Type<br>Student | Source<br>1 Smartbook Media, Inc (LightBox) | Tite                             | Date<br>12/01/2016 12:50 PM | Type<br>Accessed |  |  |  |  |  |
| Boven, Carly                                                    | Student                | 1 Smartbook Media, Inc (LightBox)           | Astronaut                        | 12/01/2016 12:49 PM         | Accessed         |  |  |  |  |  |
| Boven, Carly                                                    | Student                | Capstone Interactive Library                | All about matter                 | 12/01/2016 12:50 PM         | Accessed         |  |  |  |  |  |
| Boven, Carly                                                    | Student                | Follett Audiobook                           | Washington                       | 12/01/2016 12:55 PM         | Read/Play Online |  |  |  |  |  |
| Boven, Carly                                                    | Student                | Follett eBook                               | Alice's Adventures in Wonderland | 12/01/2016 12:51 PM         | Read/Play Online |  |  |  |  |  |
| Totals<br>Read/Play Online: 2 Download: 0 Online: 0 Accessed: 3 |                        |                                             |                                  |                             |                  |  |  |  |  |  |

#### eContent Usage Statistics Report output changes

The output of the eContent Usage Statistics Report now shows the total number of times users have accessed any Lightbox title.

| Iniversal Search - Alta Heights<br>actudes shared content from Universal Search - Pro | ovider Site |            |                  |
|---------------------------------------------------------------------------------------|-------------|------------|------------------|
| eBook Circulations                                                                    | Today       | This Month | This School Year |
| Follett eBook Checkouts:                                                              | 1           | 4          | 35               |
| Follett eBook Read Online:                                                            | 0           | 10         | 152              |
| Total:                                                                                | 1           | 14         | 187              |
| Audiobook Circulations                                                                |             |            |                  |
| Follett Audiobook Checkouts:                                                          | 1           | 2          | 11               |
| Follett Audiobook Play Online:                                                        | 1           | 4          | 14               |
| Total:                                                                                | 2           | 6          | 25               |
| Digital Resource Views                                                                |             |            |                  |
| ABDO Interactive Books:                                                               | 0           | 2          | 25               |
| Capstone Interactive Library:                                                         | 0           | 4          | 21               |
| Lerner Interactive Books™:                                                            | 0           | 0          | 4                |
| Library of Congress:                                                                  | 0           | 0          | 3                |
| Lightbox:                                                                             | 0           | 4          | 19               |
| Vocabulary.com:                                                                       | 0           | 0          | 5                |
| Total:                                                                                | 0           | 10         | 77               |

#### To access circulation usage reports:

- 1. Log in to Destiny as a site user with Follett Digital Setup permission.
- 2. Select **Catalog > Search Setup > Digital > Digital Setup**, and then click **Reports**.
- 3. Under Circulation, click the button associated with the usage report of interest.

# **District Library Statistics Report**

#### **Feature Description**

The new District Library Statistics report gives you access to general information from each library in your district and can be exported to Microsoft Excel.

#### **Feature Information**

This report compiles collection and circulation summary data for each library in your district, using the following categories:

- Number of titles and copies
- Collection value
- Number of patrons
- Current checkouts
- Current overdues
- Number of outstanding fines/fees
- Values of fines/fees due
- Number of holds and ready holds
- Total checkouts
- Total in-library usage
- Total renewals

#### To view the District Library Statistics report:

1. Log in to Destiny as a district user

**Note:** Destiny administrator must create a district user profile with the rights/permissions to see the district report.

- 2. Select District.
- 3. Select Library View > Reports > Library Reports.
- 4. Under Statistics, select **District Library Statistics**.
- 5. Click **Export to Excel**<sup>®</sup> to launch Microsoft Excel. Manipulate the data as needed.

|            |                                      |                 |                 |                     |                  |                      |                     |        |               |       |                |                    | 0                   | Export to Excel®  |
|------------|--------------------------------------|-----------------|-----------------|---------------------|------------------|----------------------|---------------------|--------|---------------|-------|----------------|--------------------|---------------------|-------------------|
|            |                                      |                 |                 |                     | Dist             | rict Library         | Statistics          |        |               |       |                |                    |                     |                   |
| Site<br>ID | Site Name                            | Total<br>Titles | Total<br>Copies | Collection<br>Value | Total<br>Patrons | Current<br>Checkouts | Current<br>Overdues | Fines* | Fines<br>Due* | Holds | Ready<br>Holds | Total<br>Checkouts | Total In<br>Library | Total<br>Renewals |
| 100        | George Washington High School        | 12,426          | 11,449          | \$313,920.81        | 948              | 106                  | 105                 | 70     | \$219.82      | 3     | 0              | 7,305              | 55,998              | 192               |
| 102        | Thomas Jefferson Middle School       | 9,021           | 7,902           | \$172,235.93        | 572              | 22                   | 22                  | 121    | \$164.65      | 0     | 0              | 5,922              | 37,647              | 44                |
| 103        | James Madison Elementary<br>School   | 11,475          | 10,346          | \$144,204.39        | 740              | 20                   | 20                  | 309    | \$322.00      | 0     | 0              | 5,674              | 40,758              | 106               |
| 104        | James Monroe Middle School           | 8,993           | 7,897           | \$172,164.39        | 588              | 13                   | 13                  | 200    | \$241.86      | 0     | 0              | 4,889              | 22,129              | 55                |
| 106        | Andrew Jackson High School           | 11,916          | 11,070          | \$310,816.20        | 761              | 13                   | 13                  | 186    | \$199.20      | 0     | 0              | 5,411              | 39,516              | 74                |
| 115        | Abraham Lincoln Elementary<br>School | 11,461          | 10,364          | \$144,570.30        | 769              | 28                   | 26                  | 330    | \$481.65      | 0     | 0              | 6,642              | 20,118              | 125               |
| 504        | Doug's test site                     | 0               | 0               | \$0.00              | 2                | 0                    | 0                   | 0      | \$0.00        | 0     | 0              | 0                  | 0                   | 0                 |
|            |                                      |                 |                 |                     |                  | Excludes natron a    | necific fines       |        |               |       |                |                    |                     |                   |

© 2017 Follett School Solutions, Inc.

# **Reporting Enhancements**

#### **Feature Description**

The new Destiny reporting enhancement features in Library Manager let you export information to Microsoft Excel.

#### **Feature Information**

#### **Export to Excel Reports**

Following is a list of reports for Destiny Library Manager that now support a Microsoft Excel output:

- Patron ID Cards
   Reports > Patron Reports > Labels/Cards > Patron ID Cards
- Library Manager Barcode Labels
   Reports > Library Reports > Labels > Barcode Labels
- Library Manager Spine/Pocket Labels
   Reports > Library Reports > Labels > Spine/Pocket Labels
- Patron Barcodes
   Reports > Patron Reports > Labels/Cards > Barcode Labels
- Resource Barcodes
   Resource View > Resource Reports > Labels > Barcode Labels

#### To export to Microsoft Excel:

- 1. Find the report you want to run, and select the fields that meet your requirements.
- 2. Click Export to Microsoft Excel.
- 3. Click **Run Report**.
- 4. Click **Refresh List** until the report status displays **Completed**.
- 5. Click **View**. Microsoft Excel launches, and the report with preselected fields appears.

# eBooks: Easier MARC Import for Non-Follett eBooks

#### **Feature Description**

New district import functionality now allows for import of MARC records for non-Follett eBooks.

#### **Feature Information**

- With prior releases, MARC records for district non-Follett eBooks had to be imported at each school.
- Imports can now occur at the district level for all schools or groups of schools (elementary, middle, high, etc).
- This import will ignore any copy-level (852) holdings data, print titles or Follett eBook titles.

If the **Non-Follett ebooks for** option is selected, any holdings information will be ignored. The MARC records are associated with the appropriate sites based on the selection of this drop-down.

This import file contains...

Titles and copies for more than one library in the district. Use the library "short name" in tag 852\_a to assign each copy to the appropriate collection.

Titles and copies for Abraham Lincoln Elementary School ▼

Non-Follett ebooks for Anywhere School District Libraries ▼

Destiny now lets you import titles via the site types **Elementary Schools**, **Middle Schools** and **High Schools**.

# **Destiny Discover Homepage Customizations**

#### **Feature Description**

You can now customize the Destiny Discover homepage so that it shows the ribbons and links you want to feature, in the order you want them to appear.

#### **Feature Information**

There are many ways to customize the homepage. You can:

- Show and edit One Search databases on the Links ribbon.
- Decide what ribbons you want to appear.
- Determine the order of ribbons on the Destiny Discover homepage.
- Add custom links to the Links ribbon.

#### To show One Search databases on the Links ribbon:

- 1. Select Catalog > Search Setup > Enriched Content Searches.
- 2. Next to One Search Database Information, click Edit.
- 3. Click Add Databases.
- 4. Click the **Add** button next to the assignable database you are adding.

| Add Databases                                                           |                                                       |                                       | Test                 | Save                 | Cancel               |
|-------------------------------------------------------------------------|-------------------------------------------------------|---------------------------------------|----------------------|----------------------|----------------------|
| The authentication information you ent                                  | er will apply to all databases s                      | elected below.                        |                      |                      |                      |
| Cont                                                                    | figure Databases E                                    | ncyclopedia Britannic                 | a Asia Family        |                      |                      |
|                                                                         | User Name                                             |                                       |                      |                      |                      |
|                                                                         | Password                                              |                                       |                      |                      |                      |
| To configure a database for<br>searching, check the box by its<br>name. | Display in Destiny Discover<br>Homepage Links Section | Preset selected in<br>Destiny Classic | Allow Students       | Allow Staff          | Allow Guests         |
| Select All Clear All                                                    | Select All Clear All                                  | Select All Clear All                  | Select All Clear All | Select All Clear All | Select All Clear All |
| Encyclopedias                                                           |                                                       |                                       |                      |                      |                      |
| Britannica - Elementary<br>School Asia                                  |                                                       |                                       | <b>I</b>             |                      |                      |
| Britannica - High School<br>Asia                                        |                                                       |                                       |                      | ۲                    |                      |
| Britannica - Images and<br>Multimedia Asia                              |                                                       |                                       |                      |                      |                      |
| Britannica - Middle<br>School Asia                                      |                                                       |                                       |                      | ۲                    |                      |
| Britannica - Webs Best<br>Sites Asia                                    |                                                       |                                       |                      |                      |                      |
| Britannica Image Search<br>Asia                                         |                                                       |                                       | •                    | ۲                    |                      |
| Britannica Video Search<br>Asia                                         |                                                       |                                       |                      |                      |                      |

- 5. Under "Display in Destiny Discover Homepage Links Section", select the checkboxes for the databases you want to appear.
- 6. Type your **User Name** and **Password**.
- 7. Click Save.

#### To edit One Search databases on the Links ribbon:

- 1. Select Catalog > Search Setup > Enriched Content Searches.
- 2. Next to One Search Database Information, click Edit.
- 3. Click Edit Databases.
- 4. Click Edit next to the assignable database you want to change.

| Edit Database                                         | Test Save Cancel               |
|-------------------------------------------------------|--------------------------------|
| Database                                              | Britannica - Elementary School |
| User Name                                             |                                |
| Password                                              |                                |
| Display in Destiny Discover Homepage Links<br>Section |                                |
| Preset selected in Destiny Classic                    | 2                              |
| Allow students to search this database                |                                |
| Allow staff to search this database                   |                                |
| Allow guests to search this database                  | ✓                              |

- 5. Select or deselect the checkboxes as needed.
- 6. Type your **User Name** and **Password**.
- 7. Click Save.

#### To decide which ribbons you want to appear:

- 1. Select Catalog > Search Setup > Digital.
- 2. Next to Configure Preferences, click **Digital Setup > Maintenance > Setup**.
- 3. Under "Destiny Discover Homepage Layout", select or deselect the collections you want to appear on the Destiny Discover homepage.

Note: Ribbons only appear if that collection has content.

#### To determine the order of ribbons on the Destiny Discover homepage:

- 1. Select Catalog > Search Setup > Digital.
- 2. Next to Configure Preferences, click **Digital Setup > Maintenance > Setup**.
- 3. Under "Destiny Discover Homepage Layout", drag and drop any of the Featured Collections buttons to change their order of appearance on the Destiny Discover homepage.

For example, click **Audiobooks** and drag it down to **eBooks**. The Audiobooks ribbon now appears just above eBooks on the Destiny Discover homepage, and the Links ribbon is on top.

| Featured Collections | Featured Collections |
|----------------------|----------------------|
| Audiobooks           | Links                |
| Links 🔅              | Interactive eBooks   |
| Interactive eBooks   | Audiobooks           |
| eBooks               | eBooks               |
| Browse by Topic      | Browse by Topic      |
| Lightbox™            | Lightbox™            |

#### To add custom links to the Links ribbon:

- 1. Select Catalog > Search Setup > Digital.
- 2. Next to Configure Preferences, click **Digital Setup > Maintenance > Setup**.
- 3. Under "Destiny Discover Homepage Layout", click the **Tools** icon on the **Links** button.

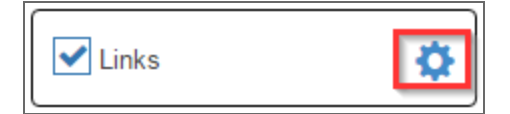

#### 4. Use the following table to add, edit or delete custom links.

| If clicking      | Then do the following:                                                                                                    |
|------------------|----------------------------------------------------------------------------------------------------|
| Add Link<br>Edit | <ul> <li>a. Type/edit the name in the <b>Display Name</b> field.</li> <li>b. Type or paste a link in the <b>Link to URL</b> field.</li> <li>c. Type/edit information in the <b>Description</b> field.</li> <li>d. Click <b>Ok</b>.</li> </ul> |
| Delete           | <ul><li>a. Click <b>Delete</b>.</li><li>b. Click <b>Yes</b> to confirm that you want to delete the link.</li></ul>                                                                                                    |

# **Report Builder: Library - Copies Report**

#### **Feature Description**

Destiny has enhanced the Report Builder options for the Library - Copies Report to support the copy notes field (for both general and important copy notes).

#### **Feature Information**

Report Builder reports for library copies now has access to copy notes data.

#### Library copies:

- Now you can include general and important copy notes in Destiny.
- Notes can be added in Catalog or Circulation functions.

| <ul> <li>A • Please note</li> <li>• Please note</li> </ul> | e that copies with multiple g<br>e that copies with multiple in | eneral notes will cause the Repo<br>mportant notes will cause the Rep | rt Summary Options for the copy<br>port Summary Options for the cop | count to be overstated.<br>by count to be overstated. |
|------------------------------------------------------------|-----------------------------------------------------------------|-----------------------------------------------------------------------|---------------------------------------------------------------------|-------------------------------------------------------|
| Library - Copie                                            | s Report                                                        |                                                                       |                                                                     |                                                       |
| Step 1 of 7: Choos                                         | e the information you wish to i                                 | nclude in your report.                                                |                                                                     | Cancel                                                |
| Copy Information                                           | ation                                                           |                                                                       | Select All                                                          | Clear All                                             |
| Barcode                                                    | Description 1                                                   | Purchase Price                                                        |                                                                     |                                                       |
| Call Number                                                | Description 2                                                   | Status                                                                |                                                                     |                                                       |
| Category                                                   | Description 3                                                   | Sublocation                                                           |                                                                     |                                                       |
| Circ Type                                                  | Funding Sour                                                    | ce 🔲 Vendor                                                           |                                                                     |                                                       |
| Date Acquired                                              | Note - Generation                                               | al                                                                    |                                                                     |                                                       |
| Date Last Acc                                              | ounted For 🗹 Note - Import                                      | ant                                                                   |                                                                     |                                                       |
| Title Information                                          | ion                                                             |                                                                       | Select All                                                          | Clear All                                             |
| Author                                                     | Lexile                                                          | Quiz Points                                                           |                                                                     |                                                       |
| Edition                                                    | Material Type                                                   | Quiz Reading Level                                                    |                                                                     |                                                       |
| Extent                                                     | Publication Year                                                | Quiz Type                                                             |                                                                     |                                                       |
| Follett eBook                                              | Publisher                                                       | Series Title                                                          |                                                                     |                                                       |
| ISBN                                                       | Publisher-hosted content                                        | Subject                                                               |                                                                     |                                                       |
| ISSN                                                       | Quiz Interest Level                                             | Title/Subtitle                                                        |                                                                     |                                                       |
| LCCN                                                       | Quiz Number                                                     |                                                                       |                                                                     |                                                       |
|                                                            |                                                                 |                                                                       |                                                                     |                                                       |
|                                                            |                                                                 |                                                                       |                                                                     |                                                       |
|                                                            |                                                                 |                                                                       |                                                                     |                                                       |

**Note:** If General or Important notes are selected, a warning message will appear. Be sure to read it before proceeding.

# **Destiny Resource Manager**

## **Circulation – Renew**

#### **Feature Description**

The ability to renew resource items has been added to Destiny. Renewals can be managed individually by item, globally by groups of items, and by patron.

**NOTE:** Consumable and unbarcoded items can not be renewed.

#### **Feature Information**

#### To renew by item:

You can now renew an individual resource item.

- 1. Select **Circulation > Renew**.
- 2. Enter an item in the **Find Item** field, and then click **Go**, or scan a barcode.

|           |                                 | Reso                                    | urce View 🗸                                                 | Site Administ                                                                                                    | trator 🕀 Log                                                                                                    | Out ⑦ Help                                                                                                    | 🕁 Shop                                                                                                    | 🖓 Community                                                                                                    |
|-----------|---------------------------------|-----------------------------------------|-------------------------------------------------------------|----------------------------------------------------------------------------------------------------|----------------------------------------------------------------------------------------------------|----------------------------------------------------------------------------------------------------|----------------------------------------------------------------------------------------------------|----------------------------------------------------------------------------------------------------|
| Dashboard | Catalog                         | Circulation                             | Reports                                                     | Back Office                                                                                                    | My Info                                                                                                    | F 👥 🖂 🛛                                                                                                    | lessages                                                                                                    |                                                                                                    |
| Renew     |                                 |                                         |                                                             |                                                                                                    |                                                                                                    |                                                                                                    |                                                                                                    |                                                                                                    |
|           |                                 |                                         |                                                             |                                                                                                    |                                                                                                    |                                                                                                    |                                                                                                    |                                                                                                    |
|           |                                 |                                         |                                                             |                                                                                                    |                                                                                                    | E                                                                                                    | How                                                                                                    | do I 🅐                                                                                                    |
|           |                                 |                                         | _                                                           |                                                                                                    |                                                                                                    |                                                                                                    | By Item                                                                                                    | Global                                                                                                    |
| Find Item |                                 |                                         | io                                                          |                                                                                                    |                                                                                                    |                                                                                                    |                                                                                                    |                                                                                                    |
|           |                                 |                                         |                                                             |                                                                                                    |                                                                                                    |                                                                                                    |                                                                                                    |                                                                                                    |
|           |                                 |                                         |                                                             |                                                                                                    |                                                                                                    |                                                                                                    |                                                                                                    |                                                                                                    |
|           |                                 |                                         |                                                             |                                                                                                    |                                                                                                    |                                                                                                    |                                                                                                    |                                                                                                    |
|           |                                 |                                         |                                                             |                                                                                                    |                                                                                                    |                                                                                                    |                                                                                                    |                                                                                                    |
|           | Dashboard<br>Renew<br>Find Item | Dashboard Catalog<br>Renew<br>Find Item | Reso<br>Dashboard Catalog Circulation<br>Renew<br>Find Item | Resource View ▼         Dashboard       Catalog       Circulation       Reports         Renew         Find Item       Go | Resource View     Site Administ       Dashboard     Catalog     Circulation     Reports     Back Office   Renew       Find Item     60 | Resource View       Site Administrator       D Log         Dashboard       Catalog       Circulation       Reports       Back Office       My Info         Renew         Find Item       Go | Resource View       Site Administrator       E log Out       @ Help         Dashboard       Catalog       Circulation       Reports       Back Office       My Info       Reinew         Renew       Find Item | Resource View ▼       Site Administrator € Log Out        @ Help ↓ Shop         Dashboard       Catalog       Circulation       Reports       Back Office       My Info       Messages         Renew       How       How       By Item       By Item |

NOTE: You can also enter a search term in the Find Item field, click Items, and then select the item you want to renew.

| Follett Destiny     |           |               | Reso               | ource View 🗸   | Site Adminis | itrator 🕣 Log | Out ⑦ Help | 및 Shop 🖓 Co                   | ommunity |
|---------------------|-----------|---------------|--------------------|----------------|--------------|---------------|------------|-------------------------------|----------|
|                     | Dashboard | Catalog       | Circulation        | Reports        | Back Office  | My Info       | F 🖪 🖂 🛚    | lessages                      |          |
|                     | Renew     |               |                    |                |              |               |            |                               |          |
| Check Out Items     |           |               |                    |                |              |               |            |                               |          |
| Check In Items      |           |               |                    |                |              |               |            | How do I (?                   |          |
| Renew               |           |               |                    |                |              |               |            | By Item Global                |          |
| Fines               | Find Item |               | 60                 |                |              |               |            |                               |          |
| Item Status         | - Mos     | t Recently F  | Renewed            |                |              |               |            |                               |          |
| Eatron Status       |           | Apple         | Mac Book Pro (It   | em: 500000000  | 00040)       |               | Special    | Date 12/9/2016<br>Change Date |          |
| Offline Circulation | [         | Renewed for J | oseph, Robert (Stu | udent: 2110205 | 150)         |               |            |                               |          |
| Reset               | <b>L</b>  |               |                    |                |              |               |            |                               |          |

A message lists where or who the item is renewed to and the new due date.

#### 3. Click **Change Date** if needed.

#### To perform a global renew:

You can now simultaneously renew groups of resource items.

| Follett Destiny"    | Resource View 🧹 Site Administrator 🕀 Log Out 🕜 Help 💢 Shop 🖓 Community                                                           |
|---------------------|----------------------------------------------------------------------------------------------------|
|                     | Dashboard Catalog Circulation Reports Back Office My Info 🏳 Messages                                                             |
|                     | Renew                                                                                                    |
| Check Out Items     |                                                                                                    |
| Check In Items      | How do I (2)                                                                                                    |
| Renew               | By Item Global                                                                                                    |
| Fines               | Renew all Resources                                                                                                    |
| Item Status         | Assign new due date                                                                                                    |
| Patron Status       | Limit by                                                                                                    |
| Offline Circulation | anning of all                                                                                                    |
| Reset               | Displayable Name/Title                                                                                                    |
|                     | ISBN                                                                                                    |
|                     | Include Unlimited                                                                                                    |
|                     | Due date                                                                                                    |
|                     | You must preview the results before updating due dates.                                                                          |
|                     | Before proceeding, you should have a current backup of your database. Your last SQL backup was on 12/7/2016 7:29 PM server time. |
|                     | Preview                                                                                                    |
|                     |                                                                                                    |

- 1. Select Circulation > Renew > Global.
- 2. Select a resource template from the **Renew all** drop-down.
- 3. At **Assign new due date**, enter or select a date.
- 4. You can limit the search by doing any or all of the following:
- Entering information in the **Displayable Name/Title** field
- Scanning or entering an ISBN, including resource items with an unlimited loan period
- Entering a specific original due date
- 5. Click **Preview** to see the results of your selections.
- 6. On the Job Manager page, find the Update Item Due Dates Preview job you just generated, and then click **View**. A Job Summary with the results of your global renew selections appears.
- 7. Review the resource items that will be processed with the new due date, and then click **Update** to accept the global renew.

| Renew + Jo | bo Manager ⊨ Job Summary                                                                                                    |
|------------|----------------------------------------------------------------------------------------------------|
|            |                                                                                                    |
| Job        | Update Item Due Dates Preview                                                                                                    |
| Site       |                                                                                                    |
| Started    | 12/8/2016 3:27 PM                                                                                                    |
| Options    | <ul> <li>Assign due date: 12/30/2018</li> <li>To items with Resource Template: Equipment and Furniture &gt; Computer Equipment &gt; Tablets.</li> </ul>                    |
| Summary    | Preview Mode                                                                                                    |
|            | Check outs processed: 5                                                                                                    |
|            | Check outs skipped: 0                                                                                                    |
|            | Below is the summary you would have received if new due dates had been assigned. If the results match your expectations, select the "Update" button at the end of summary. |
| Processed  | Beiley, Ethan (Barcode: 2110205011)<br>Checked out: Samsung Galaxy 10.1 Tab (Barcode: 0000000002028)<br>Was due: 7/27/2012                                                 |
| Processed  | Beil, Abigail Abby (Barcode: 2010001611)<br>Checked out: Samsung Galaxy 10.1 Tab (Barcode: 0000000001986)<br>Was due: 12/21/2016                                           |
| Processed  | Hoffman, Brian James (Barcode: P 101)<br>Checked out: Apple iPad 2 (Barcode: 0000000001999)<br>Was due: 12/21/2016                                                         |
| Processed  | Marchese, Adela Narcisa (Barcode: 2010001737)<br>Checked out: IPad Mini 3 (Barcode: 5000000000038)<br>Was due: 6/16/2015                                                   |
| Processed  | Torres, Faith (Barcode: 2010200751)<br>Checked out: Apple iPad 2 (Barcode: 00000000000000000)<br>Was due: 12/31/2013                                                       |
|            | If the results match your expectations, click Update to assign the new due date.                                                                                           |
| Process co | mpleted 12/8/2016 3:27 PM                                                                                                    |

#### To renew by patron:

To find patrons who have checked-out resource items, go to **Circulation > Patron Status** (your personal resource items can be viewed through **My Info**).

1. Enter a name in the **Find Patron** field, and then click **Go**.

| Follett Destiny     |               |            | Reso           | urce View 🗸   | Site Adminis | itrator 🕀 Lo  | og Out 🕜 Help | 및 Shop 🖓 Community |
|---------------------|---------------|------------|----------------|---------------|--------------|---------------|---------------|--------------------|
|                     | Dashboard     | Catalog    | Circulation    | Reports       | Back Office  | My Info       | F1 🛛 🖂        | Messages           |
|                     | Patron Status |            |                |               |              |               |               |                    |
| Check Out Items     |               |            |                |               |              |               |               |                    |
| Check In Items      |               |            | _              |               |              |               |               | How do I 🥐         |
| Renew               | Find Patron   |            | <b>6</b>       |               |              |               |               |                    |
| Fines               |               | Only my pa | trons Only see | arch Patron N | ames 🗸 🗌     | Only Active P | atrons        |                    |
| Item Status         |               |            |                |               |              |               |               |                    |
| Patron Status       |               |            |                |               |              |               |               |                    |
| Offline Circulation |               |            |                |               |              |               |               |                    |
| Reset               |               |            |                |               |              |               |               |                    |

The patron's information appears.

| Follett Destiny                                                    |                                                                             |                                                                                          | Reso                                                                                                    | urce View 🗸   | Site Adminis | trator 🕀 Log O                                                                                                    | ut ⑦ Help | 🕁 Shop              | Q∂ Community             |
|--------------------------------------------------------------------|-----------------------------------------------------------------------------|------------------------------------------------------------------------------------------|----------------------------------------------------------------------------------------------------|---------------|--------------|----------------------------------------------------------------------------------------------------|-----------|---------------------|--------------------------|
|                                                                    | Dashboard                                                                   | Catalog                                                                                  | Circulation                                                                                                    | Reports       | Back Office  | My Info                                                                                                    | F         | lessages            |                          |
|                                                                    | Patron Status                                                               |                                                                                          |                                                                                                    |               |              |                                                                                                    |           |                     |                          |
| Check Out Items<br>Check In Items<br>Renew<br>Fines<br>Item Status | Find Patron                                                                 | Only my pa                                                                               | trons 🗌 Only se                                                                                                    | arch Patron N | lames 🗸 🗌    | Only Active Patro                                                                                                    | ons       | How                 | do I 🕐                   |
| Patron Status                                                      | Abigail Ab                                                                  | by Bell [St                                                                              | udent]                                                                                                    |               |              |                                                                                                    |           | Edit P              | atron                    |
| Offline Circulation                                                |                                                                             | в                                                                                        | arcode 20100016                                                                                                    | 11 Print L    | abel         | Nickname                                                                                                    |           |                     |                          |
| Reset                                                              | Acceptat<br>- Items Our<br>Resources<br>Due Date<br>Unlimited<br>12/31/2013 | Card B<br>Gra<br>Bi<br>Die<br>Use Policy o<br>t<br>Resource Na<br>Apple Mac<br>Samsung ( | Status Active<br>Gender Female<br>Expires 7/31/2015<br>td Year 2015<br>rthdate 2/28/1996<br>thrict ID 11610001<br>in File? No<br>Book Pro (Item: 3<br>Balaxy 10.1 Tab ( | 02<br>X 123)  | 0001986)     | Grade Level 11<br>Homeroom Mr. Bell<br>Lextle Student<br>AUP Signed?<br>English Teacher Sales Script<br>F&P Level AbBell<br>Battle of Books? 1055L<br>View<br>Home Location Checked Out<br>12/5/2018<br>Media Center 12/19/2011 |           |                     | istory<br>en<br>ew<br>it |
|                                                                    | 7/25/2014                                                                   | Drums (Iter                                                                              | n: 0000000000000                                                                                                    | 10)           |              | Music Lab                                                                                                    | 9/16/2013 | Reno<br>Los<br>Stol | en                       |
|                                                                    |                                                                             |                                                                                          |                                                                                                    |               |              |                                                                                                    |           | Renew               | v All                    |

2. Click **Renew** for an individual item or **Renew All** to renew every item in the list that has a **Renew** button.

**NOTE:** The new due date for renewed items is derived from a number of parameters, including general site loan periods, departments/locations, patron types and the loan period assigned to the template of the item(s).

6

# **Report Update: Circulation Report - Current Checkouts/Fines**

#### **Feature Description**

Reports generated from the Resource Reports Circulation section – specifically, the Current Checkouts/Fines report – were not displaying an item's replacement price or purchase price.

| Overdue Materials.<br>Include: Textbook and Resource. Resource Ty<br>Patron Types: All. | pes: All. Circulation Types: A | NI.  | Test Site 1 |
|-----------------------------------------------------------------------------------------|--------------------------------|------|-------------|
| Smith, Bill                                                                             | P 2                            |      |             |
| Resources - Checked Out Due Custodian<br>6/2/2014                                       | Barcode<br>000000000000000001  | Desk | Est. Fine   |

When a student does not return an item, administrators need this information to provide the correct item cost.

#### **Feature Information**

In Destiny 14.5, the item cost has been added to the Current Checkouts/Fines report output.

| Overdue Materials.<br>Include: Textbook and F<br>Patron Types: All. | Test             | Site 1                         |                                |   |          |
|---------------------------------------------------------------------|------------------|--------------------------------|--------------------------------|---|----------|
| Smith, Bill                                                         |                  | P 2                            |                                |   |          |
| Resources - Checked Out Di<br>6/                                    | 2/2014 Custodian | Barcode<br>0000000000000000001 | Description<br>Desk (\$350.00) | E | st. Fine |

The item's replacement price is selected to be displayed first. If it is not available, the purchase price appears.

#### To create a Current Checkouts/Fines report:

- 1. Log in to Destiny as a site user.
- 2. Select **Reports > Resource Reports**.
- 3. In the Circulation section, click **Current Checkouts/Fines**.
- 4. Modify the Format, Limit and Details for the report output.
- 5. Click Run Report.

# **Circulation – Follett Classic Barcode Support**

#### **Feature Description**

In previous versions of Destiny, Resource Manager could not find barcodes if the data in Destiny had prefixes, but the scanned or typed digits did not. The system responded with an "Item not found" message. In Destiny 14.5, this issue is corrected.

#### **Feature Information**

To address the issue of not finding an exact match for a scanned or typed barcode, Destiny 14.5 now performs additional searches based on the scanned data in the following order:

- 1. Exact match: Searches for the precise match of the scanned number
- 2. X+barcode: If an exact match is not found, an "X" is added to the beginning of the original scanned number
- 3. T+barcode: If X+barcode is not found, a "T" is added to the beginning of the original scanned number

If none of the above produces a match, Destiny displays "Item not found."

## **Automatic Upload of Textbook Catalog**

#### **Feature Description**

In previous versions of Destiny, district administrators were required to manually generate a report listing their entire textbook catalog and send it to Follett for analysis. Now, there is an automated way to generate and deliver textbook data for analysis.

#### **Feature Information**

Enabled by default, the automatic upload of textbook catalog data occurs three times per year on February 1, May 1 and October 1. The following textbook data is sent to Follett for each title:

- ISBN/Catalog ID
- Title
- Copyright
- Publisher Name
- Inventory Available
- Inventory Checked Out
- Inventory Total
- Inventory Condition

Once the information is received at Follett, it is analyzed to estimate the number of copies needed, established cost and Follett price/estimated savings. Then, a buyer or seller from Follett contacts the district.

#### To disable the automatic textbook data upload:

The upload function is enabled by default. Use the following steps to "opt out" of this automated feature.

- 1. Log in to Destiny as a district administrator.
- 2. Select Setup > Edit District 🧖
- 3. Next to Catalog Data, deselect Share general Textbook Catalog data with Follett School Solutions, Inc.

| Ci | culation Data |   | Share general (anonymous) circulation data with Follett School Solutions | , Inc. 🕐 |
|----|---------------|---|--------------------------------------------------------------------------|----------|
|    | Catalog Data  | ✓ | Share general Textbook Catalog data with Follett School Solutions, Inc.  |          |

4. Click Save.

## **District Resource Statistics Report**

#### **Feature Description**

The new District Resource Statistics report gives you access to general information from each site in your district and can be exported to Microsoft Excel.

#### **Feature Information**

This report compiles collection and circulation summary data for each school in your district using the following categories:

- Number of total resources and items
- Number of software titles
- Total license count
- Total number of assigned licenses
- Value of total purchase price
- Total number of patrons
- Number of current checkouts
- Number of current overdues

#### To view the District Resource Statistics report:

- 1. Log in to Destiny as a district user.
- 2. Select District.
- 3. Select **Resource View > Reports > Resource Reports**.
- 4. Under Statistics, select **District Resource Statistics**.
- 5. Click **Export to Excel**<sup>®</sup> to launch Microsoft Excel. You can manipulate the data as needed.

|         |                                   |                  |              |                 |                       |                |                      |               |                   | Export to Excel® |
|---------|-----------------------------------|------------------|--------------|-----------------|-----------------------|----------------|----------------------|---------------|-------------------|------------------|
|         | District Resource Statistics      |                  |              |                 |                       |                |                      |               |                   |                  |
| Site II | Site Name                         | Total Resources* | Total Items* | Software Titles | Total License Count   | Total Assigned | Total Purchase Price | Total Patrons | Current Checkouts | Current Overdues |
| 100     | George Washington High School     | 66               | 526          | 6               | Unlimited             | 26             | \$244,568.32         | 948           | 72                | 56               |
| 102     | Thomas Jefferson Middle School    | 61               | 296          | 6               | Unlimited             | 34             | \$182,245.80         | 572           | 18                | 18               |
| 103     | James Madison Elementary School   | 58               | 256          | 7               | Unlimited             | 50             | \$151,395.08         | 740           | 14                | 14               |
| 104     | James Monroe Middle School        | 59               | 356          | 6               | Unlimited             | 38             | \$183,109.22         | 588           | 20                | 20               |
| 106     | Andrew Jackson High School        | 60               | 447          | 8               | Unlimited             | 30             | \$236,397.75         | 761           | 28                | 28               |
| 115     | Abraham Lincoln Elementary School | 59               | 242          | 6               | Unlimited             | 48             | \$151,740.89         | 769           | 15                | 15               |
| 123     | Administration Office\Warehouse   | 15               | 56           | 1               | Unlimited             | 1              | \$739,174.00         | 393           | 0                 | 0                |
| 302     | District Texbook Warehouse        | 2                | 103          | 0               | 0                     | 0              | \$6,850.82           | 0             | 0                 | 0                |
|         |                                   |                  |              |                 | * In alundary Coffeen | -              |                      |               |                   |                  |